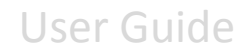

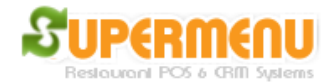

## **Gift Cards**

Supermenu POS has built-in modules for managing Gift Cards and Gift Certificates at no additional costs.

To sell Gift Cards, first you need to create a menu Category for Gift Cards.

- 1. Go to Menu Set Up
- 2. Enter Gift Cards in the category
- 3. Click on Other Button next to Gift Cards
- 4. In the Other Screen, check the Gift Card check box, and click on Save Button
- 5. Click on Items button next to Gift Cards to enter the Gift Cards for sale:
- 6. Enter the Gift Cards like \$10 Gift Card, \$20 Gift Card, etc.
- 7. If you want to enter an open amount Gift Card, leave the price empty.

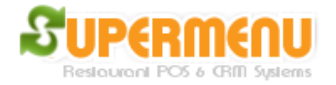

User Guide

| 💁 Menu Set Up -> Menu Category Set Up -> Edit Category - Gift 📉 🔀 |      |       |  |  |           |                                          |  |  |
|-------------------------------------------------------------------|------|-------|--|--|-----------|------------------------------------------|--|--|
| Close All                                                         |      |       |  |  | Hide Help | Show Help                                |  |  |
| Description:                                                      |      |       |  |  |           |                                          |  |  |
| Description 2:                                                    |      |       |  |  |           |                                          |  |  |
| Description 3:                                                    |      |       |  |  |           |                                          |  |  |
| Upsale Message:                                                   |      |       |  |  |           |                                          |  |  |
| Туре:                                                             |      |       |  |  |           | <b>T</b>                                 |  |  |
| Non-English Name:                                                 |      |       |  |  |           |                                          |  |  |
| Additional Tax Rate:                                              |      |       |  |  |           |                                          |  |  |
| Hide Button Text:                                                 |      |       |  |  |           | *                                        |  |  |
| Hide Category:                                                    |      |       |  |  |           | *<br>*                                   |  |  |
| Non-Taxable?                                                      |      |       |  |  |           | <u>*</u>                                 |  |  |
| Non-Taxable Carry-Out?                                            |      |       |  |  |           | *                                        |  |  |
| Tax-Inclusive?                                                    |      |       |  |  |           | *                                        |  |  |
| Barcode Category?                                                 |      |       |  |  |           | <u> </u>                                 |  |  |
| Is Coupon?                                                        |      |       |  |  |           | ÷                                        |  |  |
| Show On the Website?                                              |      | V     |  |  |           | ×                                        |  |  |
| Carry-Out?                                                        |      | V     |  |  |           | i an an an an an an an an an an an an an |  |  |
| Dine-In?                                                          |      | V     |  |  |           |                                          |  |  |
| By Weight?                                                        |      |       |  |  |           | *                                        |  |  |
| Gift Card Category?                                               |      | V     |  |  |           | A I                                      |  |  |
| Loyalty Category?                                                 |      |       |  |  |           | *                                        |  |  |
| Eligible for Buy One Get One Free?                                |      |       |  |  |           | *                                        |  |  |
| Self-Order?                                                       |      | V     |  |  |           | <u> </u>                                 |  |  |
| Always Show Modifiers?:                                           |      |       |  |  |           | *                                        |  |  |
| Allow Item Modifiers?:                                            |      |       |  |  |           | ÷                                        |  |  |
|                                                                   |      |       |  |  |           |                                          |  |  |
|                                                                   | Save | Close |  |  |           |                                          |  |  |

## **Gift Management - Selling Gift Cards**

To sell a gift card, click on the Gift Card Item on the order taking screen, Swipe the gift card when the pop up screen appears.

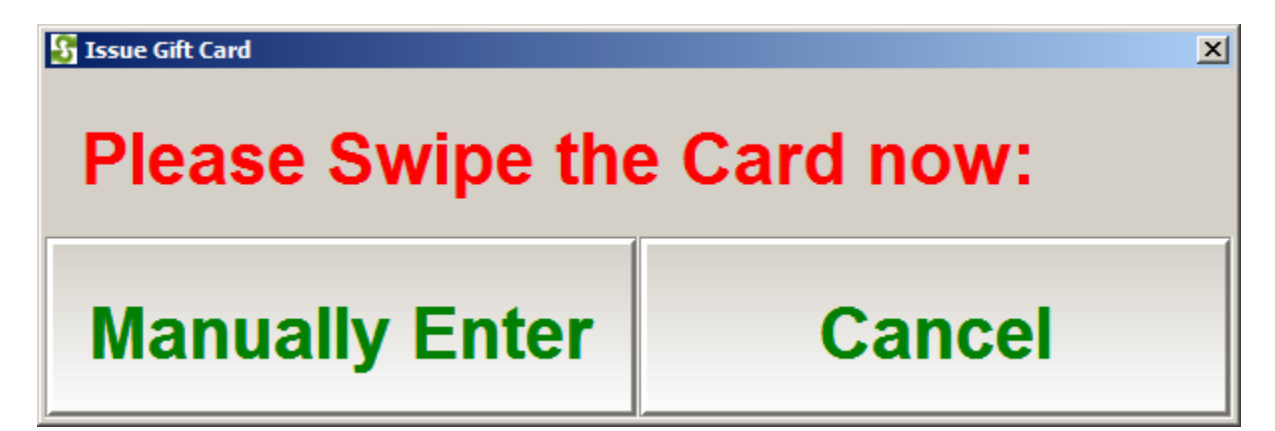

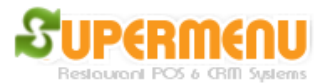

## Gift Management - Redeem Gift Card

To Redeem Gift Card, Click on Gift Button on the Payment Screen, the Swipe Card Screen will appear, swipe the card, the payment amount will be reduced by the gift card amount.

| S Please Select Payment Type |   |    |                      |        |       |       |  |  |  |
|------------------------------|---|----|----------------------|--------|-------|-------|--|--|--|
| CASH                         |   |    | s:                   |        |       | Clear |  |  |  |
| CHECK                        |   |    | <b>Total Amount:</b> |        |       |       |  |  |  |
| CREDIT                       |   |    | 15.38                |        |       |       |  |  |  |
| ACCOUNT                      |   |    | Cash Drawer          |        |       |       |  |  |  |
| Notes:                       |   |    |                      |        |       | Clear |  |  |  |
| Cash Tendered: \$            |   |    |                      |        | Clear |       |  |  |  |
|                              |   |    |                      |        |       |       |  |  |  |
| 1                            | 2 | 3  | Ę                    | 5      | 10    |       |  |  |  |
| 4                            | 5 | 6  | 20                   |        | 50    |       |  |  |  |
| 7                            | 8 | 9  |                      | 20     |       |       |  |  |  |
| Back                         | 0 | •  | 1(                   | 00     | 200   |       |  |  |  |
| Gift Split<br>Payments       |   | Do | ne                   | Cancel |       |       |  |  |  |